# CWPT Registration and Booking Platform for The Oliver McGowan Mandatory Training

**User Guide for Tier 1** 

This is the training structure which is in 2 parts.

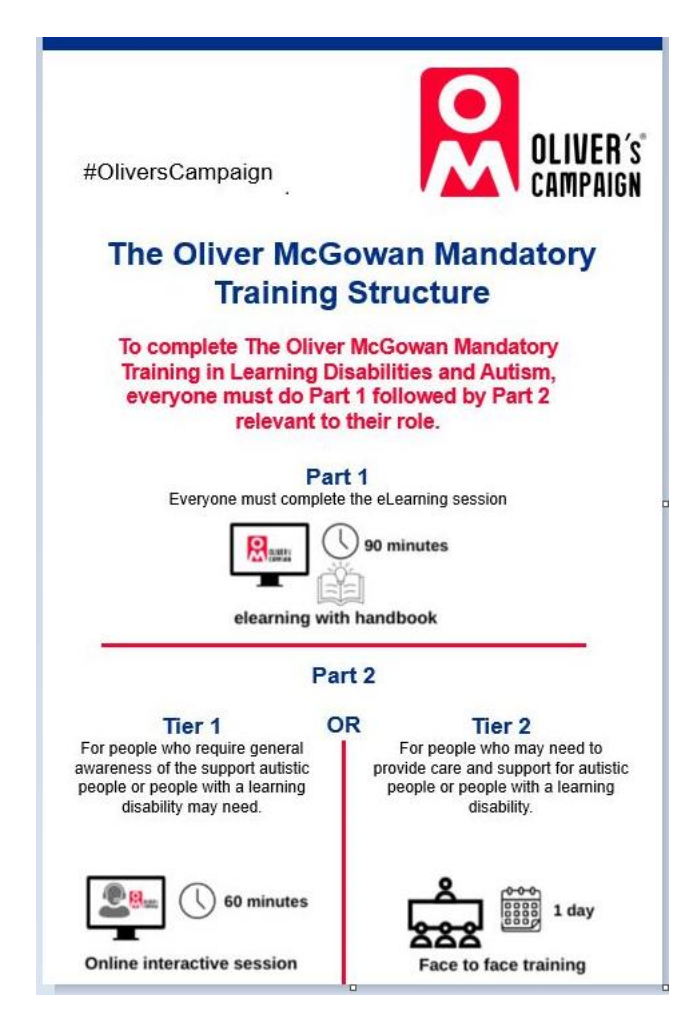

Part 1 elearning session can be accessed here: <u>https://portal.e-lfh.org.uk/</u> You must complete the elearning session before registering and completing the Tier 1 training Please see below link and guide on how to access the Oliver McGowan Training Booking Platform.

#### Tier 1

https://olivermcgowan.covwarkpt.nhs.uk/identity/Account/Registration?tier=9d506cd8-8e76-4bee-b718aad7c7fc7c22

You will then be redirected to the Oliver McGowan Training Booking Platform where you will need to register.

#### How to register for the Oliver McGowan Mandatory Training Platform

#### Step 1

Complete the fields in the registration form. You must complete all fields marked with a \*.

| Register                                                              |
|-----------------------------------------------------------------------|
| Register an account on the Oliver McGowan Mandatory Training Platform |
| Email Address *                                                       |
| Enter your organisation email address                                 |
| Mobile Number                                                         |
| Enter your mobile number                                              |
| Forename *                                                            |
| Enter your legal forename                                             |
| Surname *                                                             |
| Enter your legal surname                                              |
| Staff Group *                                                         |
| Select your staff group                                               |

| place to<br>printed | o make th<br>course n | ne training as accessible as possible. For example, we<br>naterial, or offer additional movement breaks. * | e can provide you with |
|---------------------|-----------------------|----------------------------------------------------------------------------------------------------|------------------------|
| Yes                 | ○ No                  | ○ Prefer not to say                                                                                        |                        |
| Please              | provide ir            | nformation on the reasonable adjustments you requ                                                          | ire*                   |
| Requi               | re wheel              | chair access to venue                                                                                      |                        |
|                     |                       |                                                                                                    |                        |
|                     |                       |                                                                                                    |                        |
| fvouw               | ish to di             | scuss any reasonable adjustments inlease contact us                                                        | on:                    |

Once the fields have been filled in, click the '**Register'** button at the bottom of the page.

Please provide information on the reasonable adjustments you require\*

| Require wheelchair access to venue                                                                         |                    |
|----------------------------------------------------------------------------------------------------|--------------------|
| If you wish to discuss any reasonable adjustments, plea<br>OliverMcGowanMandatoryTraining@covwarkpt.nhs.uk | ase contact us on: |

| Register      |
|---------------|
| Back to login |

If your registration is successful, you will be taken to the below page:

# **Registered successfully** You have successfully registered and your account has been created.

An email has been sent to you with a link to set your password.

Back to login

You will receive an email with a link to create your account. This link is only valid for 72 hours.

If you do not create your account within that time, you will need to contact an administrator to resend the email. See Section 12.2 for resending an email.

Click the 'Setup your account' button in the email.

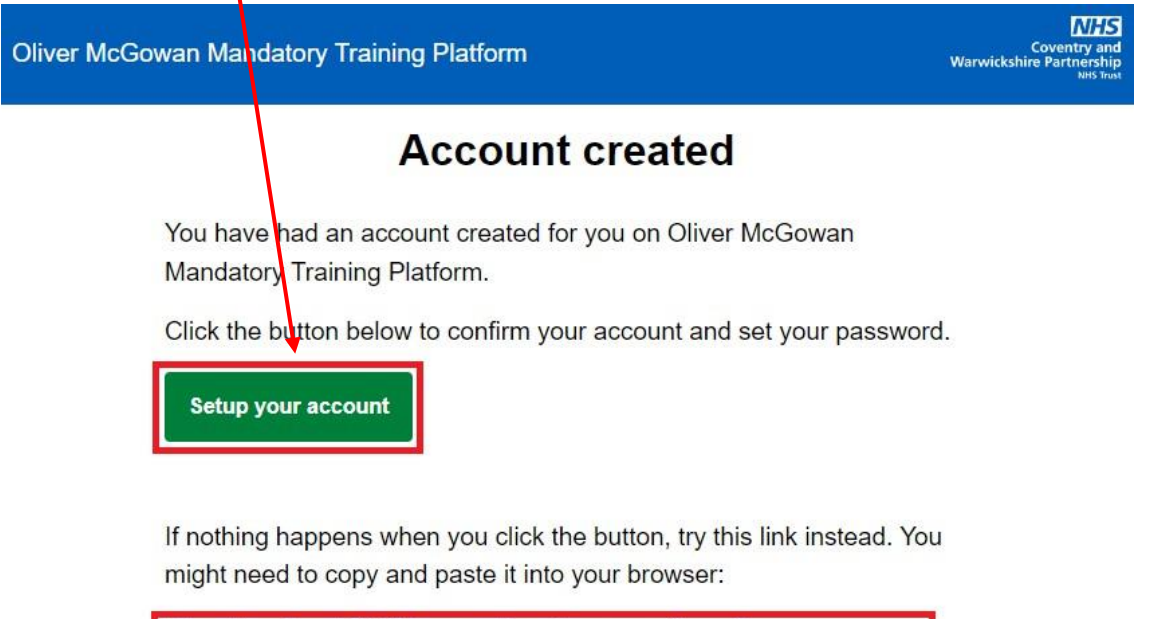

| https://localhost:7108/account/resetpassword?email=   |
|-------------------------------------------------------|
| duttongeorge13@gmail.com&token=CfDJ8LGQI8-            |
| LXnNFmWs6mNWcXh1mSuru92uOZGbHp                        |
| Nvc3lsFhTpFdWKCAx5OoEvFT-VuERWasjXQarP_TEWXUUy-iZ_    |
| g8h0S3s0IQAd8QcKhmfw1x_prb1nZwE2rlsJ5gqMNxiUQ2dwrzdgz |
| bljBeWYdB8EfabVmMDf0wnvJpkWgev                        |
| xYG2pTl0h1Ynqkx6BeqxoTMazoNeAs0NN-x7h9VoLV5-          |
| tJOPBOY01FNQTUaKpa4Cyi&new=true                       |

You will need to set a password for your account. This must be at least 8 characters long and contain two upper case letters, two lower case letters, two numbers and special characters such as an exclamation mark.

Once you have entered your password, click the 'Submit' button.

| Reset password                                                                                                    |  |
|----------------------------------------------------------------------------------------------------|--|
| Password                                                                                                    |  |
| Ø                                                                                                    |  |
| Confirm Password                                                                                                    |  |
| 8                                                                                                    |  |
| <ul> <li>Password does not meet the minimum requirements.</li> <li>Password must be a minimum of 8 characters</li> <li>Password must contain at least 2 upper case letters.</li> <li>Password must contain at least 2 lower case letters.</li> <li>Password must contain at least 2 numbers.</li> <li>Password must contain at least 2 special characters.</li> </ul> |  |
| Submit                                                                                                    |  |
| Back to login                                                                                                    |  |

If your password meets the requirements, you will be taken to the below page.

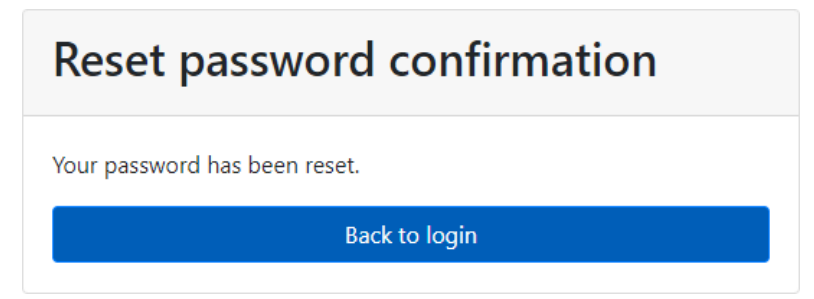

Your account has been created successfully and you can now log in to the Oliver McGowan Mandatory Training Platform.

# How to login to the Oliver McGowan Mandatory Training Platform

Step 1 Open your Internet browser and navigate to the following URL: https://olivermcgowan.covwarkpt.nhs.uk/

This will take you to the login screen below.

## If you are a CWPT user, click the 'Login with your CWPT account' button.

If you are a non-CWPT user, enter your email address and password and click the 'Login' button.

| Login                        |   |                |
|------------------------------|---|----------------|
| Username *                   |   |                |
| Email address                |   |                |
| Password *                   |   |                |
| Password 🔊                   |   |                |
| Remember My Login            |   |                |
| Login                        |   |                |
| I've forgotten my password   |   |                |
|                              |   |                |
| Login with your CWPT account | • | CWPT s<br>only |

Once you have accessed the Oliver McGowan Training Booking Platform you will then be able to see all available training dates.

Please keep checking the system for new training dates if none are available.